- Describe the basic concept
- Explore the features and layout
- Develop ideas on ways to utilize OneNote in personal, professional, and classroom practices

## Video Intro

Wednesday, May 20, 2015 1:08 PM

https://support.office.com/en-us/article/OneNote-Getting-Started-020b2cd0-2e7e-4918-8e58f434953acca2?d=2012-12-31+00%3a00%3a01&CorrelationId=d42ee2eb-c822-465aaa84-1db7d5fbf95f&ui=en-US&rs=en-US&ad=US

## What is OneNote?

Wednesday, May 20, 2015 1:48 PM

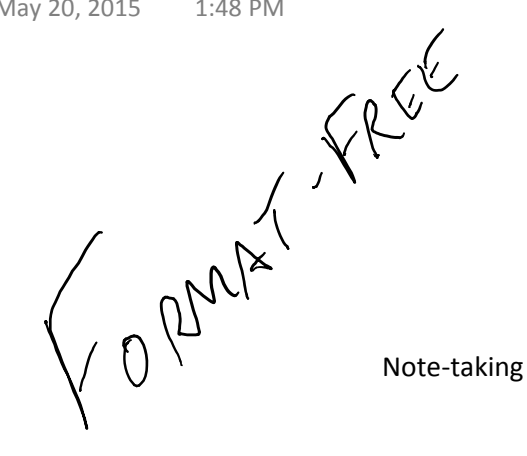

Binder / Portfolio / Interactive notebook

Sharing and organizing tool

Auto-save

## 3 Versions of OneNote

Wednesday, May 20, 2015 1:09 PM

#### 3 versions of OneNote

- 1. Online version
- 2. Windows 8 version (OneNote app must download with your account)
- 3. Desktop version (OneNote 2013 most features) (notebook names on opposite side)

Fewer Features

Most Features

| OneNote for Windows 8.1                                                                                                    | OneNote 2013 (desktop)                                                                                                    |
|----------------------------------------------------------------------------------------------------|----------------------------------------------------------------------------------------------------|
| <ul> <li>Optimized for touch</li> <li>Radial menus make common tasks easier with touch or the Surface Pen</li> <li>Works when the device is locked and OneNote is activated by the Surface Pen</li> <li>Can take pictures directly from the device's camera</li> <li>No context menus</li> <li>Inserting tables is cumbersome</li> <li>Does not support password protected sections</li> </ul> | <ul> <li>Touch support not as good.</li> <li>Supports all OneNote features including lnk to<br/>Text, and Outlook integration</li> <li>Supports indexing handwritten notes</li> <li>More export and sharing options</li> <li>Support for audio and video recording</li> <li>Support for math symbols</li> <li>Has review features such as Spelling, Research,<br/>and Thesaurus</li> <li>Supports password protected sections</li> <li>Can view previous versions of notes</li> <li>Surface Pen shortcut doesn't open a new page</li> </ul> |

## Notebooks, Sections, & Pages

Wednesday, May 20, 2015 2:07 PM

# The Anatomy of a Notebook

These are the sections of your notebook.

| B_Block_Eng10 ×                        | Last syllabus of the ye     | ar                                                                                                    |                                                   | 1               | <ul> <li>Add Page</li> </ul>            |
|----------------------------------------|-----------------------------|----------------------------------------------------------------------------------------------------|---------------------------------------------------|-----------------|-----------------------------------------|
| G_Block_Eng10 Y                        | Monday, May 6, 2013 9:22 AM |                                                                                                    |                                                   |                 | Last syllabus of the year               |
| 21 Century                             |                             |                                                                                                    |                                                   |                 | Exam Information                        |
| = 21st Century Learning                |                             |                                                                                                    |                                                   |                 | Exam Breakdown                          |
| Learning Activity Exampl     Resources | Course Sullabus             |                                                                                                    |                                                   |                 | All Quiet Syllabus<br>Informative Essay |
| Count of Monte                         | Course Synabus              |                                                                                                    |                                                   |                 | Edmodo_B_2012                           |
| Cristo Unit                            |                             | English 10<br>May 3 <sup>rd</sup> to May 23 <sup>rd</sup> Syllabus                                                     |                                                   |                 | Policies<br>Group Norms                 |
|                                        | 5/3                         | Work on Media Campaign<br>vubrics & make notes about what must be<br>used & (2) write a story for the facebook<br>page |                                                   | Vocabulary Link |                                         |
|                                        |                             |                                                                                                    | used & (2) write a story for the facebook<br>page |                 | Turnitin.com<br>How to set up Lync      |
|                                        |                             |                                                                                                    |                                                   |                 |                                         |
| I hink of this                         | as your                     |                                                                                                    |                                                   |                 |                                         |

### Inserting Content

Wednesday, May 20, 2015 2:11 PM

#### Screen clippings

- Use Pen's purple button, Screen Clipping (Insert tab) or Send to OneNote program (opens with OneNote 2013)
- In the Internet Explorer app (must be the app) the name of the website, URL, and date/time stamp are attached

#### File Printout

- Creates a screenshot of the document
- Creates multiple pages
- Great for close reading & marking-up text

#### Images

- Can insert from locally saved images or by online search
- In online search, can search by Creative Commons license (copyright type)

#### File Attachment

- Attach a any type of file (XXXXXX Where does it need to be saved? XXXXX)
- Creates and icon and a link that opens in another program
  Great as an organizational tool

#### Spreadsheet

• Inserts an editable spreadsheet (opens in Excel)

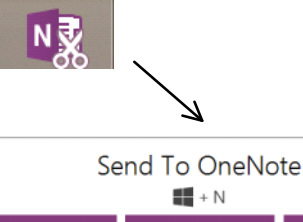

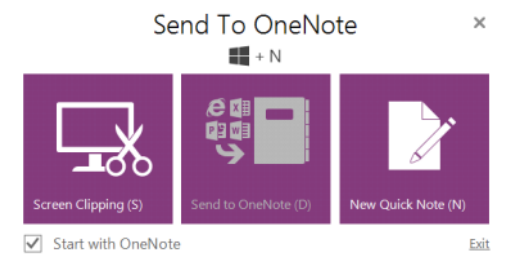

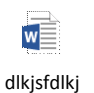

## Sharing & Emailing to Others

Wednesday, May 20, 2015 2:11 PM

#### Methods of Sharing

#### Email

- Go to "Home" tab on the right side of ribbon
- Embeds directly in the email or as an attachment
- Embedded documents automatically updates in the email

#### Export

- Under File menu
- Many formats (including OneNote, PDF, Word, website)
- Can do a notebook, section, or page

#### Send (Email or Word document)

- Under File Menu
- Can do only one page at a time
- Can send:
  - Email image attachment
  - PDF PDF attachment in an email
  - Attachment read-only OneNote file
  - Word goes directly to a new Word document (will convert handwriting to text)

#### Sharing

- Two ways
  - Go to OneDrive app or OneDrive online (recommended)
  - Go to File and select "Share"
- Can share whole notebooks, sections, or pages

**Class Notebook Creator** 

- Office 365 (online) looks like OneNote with a gear on the icon
- Add teachers to it (co-teachers) so they can see everyone's content
- Students can get a private section/page in a notebook
- Can change editing/viewing privileges within the notebook (can edit on some sections and view others)
- Notifications to students and teachers are sent (not emails)

## Pen Features

Wednesday, May 20, 2015 2:52 PM

## Surface Pen features

Surface Pen has three buttons and a tip.

#### Top button

Click the top button to open OneNote. Doubleclick to capture a screenshot. *Bluetooth®* technology links the top button of your Surface Pen to your Surface.

#### **Right-click button**

This button acts like the right-click button on a mouse. Click it once in apps like OneNote to open a menu, to choose pen color, thickness, and other options. You can also click and hold the button to select text. (also lasso items)

#### Eraser button

Hold down the eraser button and move the tip over the area you want to erase.

#### Tip

The fine tip, along with Palm Block technology and multi-point sensitivity in your Surface, lets you write and draw naturally.

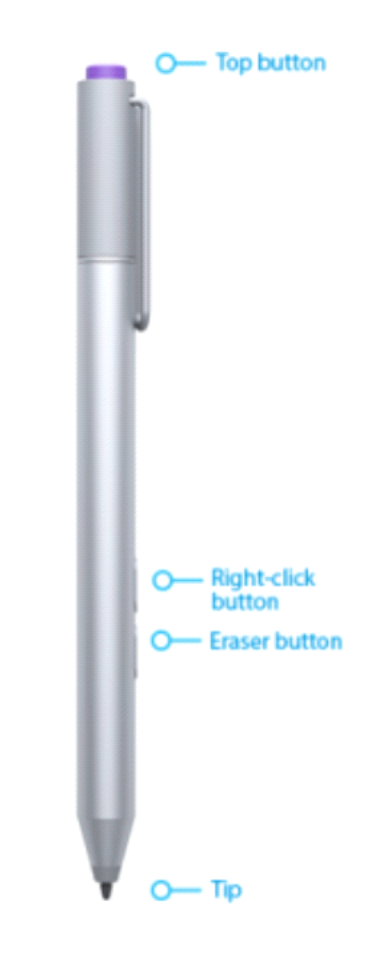

*Tip* If you want to adjust your pen's pressure sensitivity, install the Surface app.

## Handwriting recognition

- Handwriting is searchable once notebook is opened in OneNote 2013 once
- Click on Ink to Text or Ink to Math under the Draw ribbon to convert

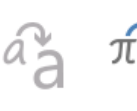

Ink to Ink to Text Math

Convert

## Setting Default Pen Top Button for OneNote 2013 (Desktop) or OneNote app

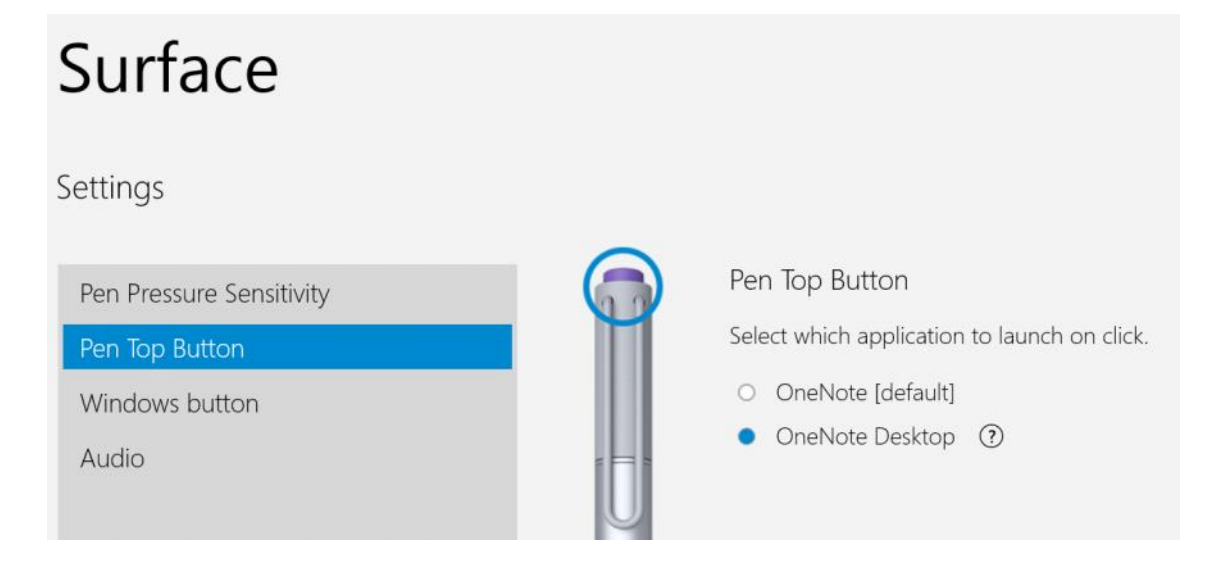

## Ribbons (& Customizing)

Wednesday, May 20, 2015 2:51 PM

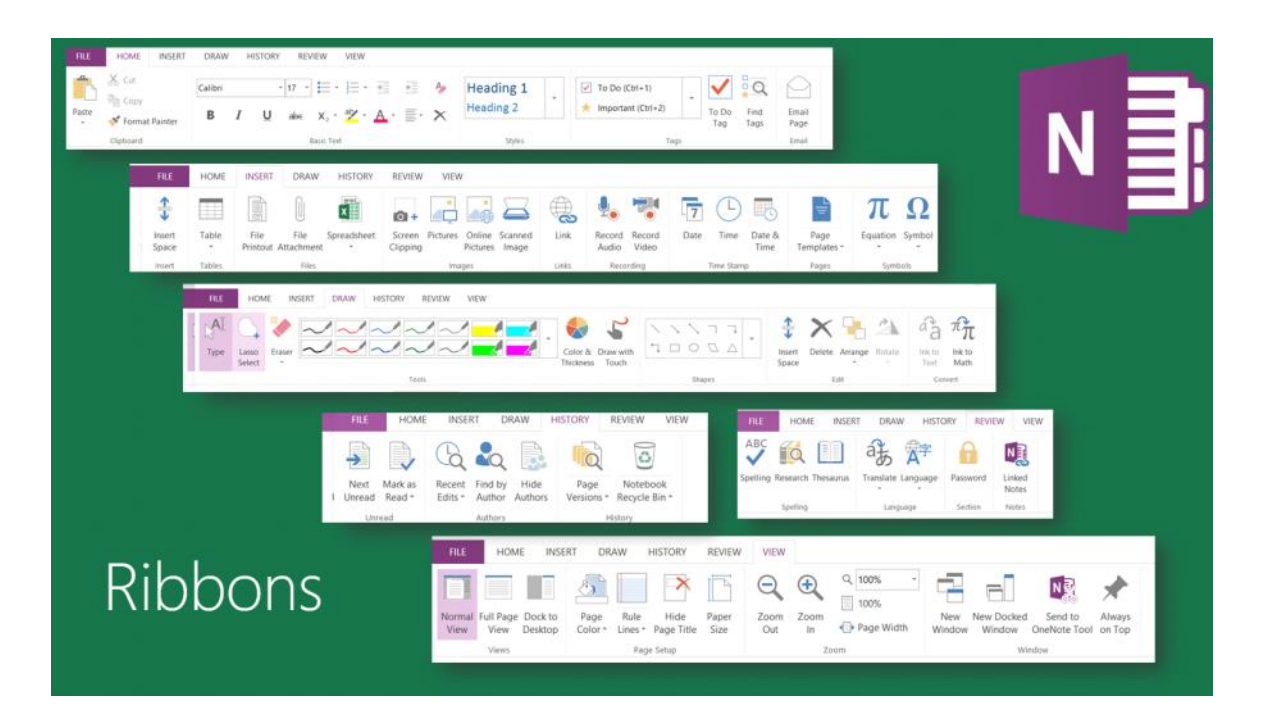

Home – mainly where you work with text. In OneNote, you can click anywhere on the page and start typing. Insert – this is where you will head anytime you want to place anything on a page (image, spreadsheet, hyperlink, recording, etc.) Draw – this is where you will spend a lot of time if you have a tablet with a touch screen, or an interactive whiteboard History – this ribbon is especially useful in collaborative notebooks where you have multiple people editing and using the OneNote Review – The reference tools your students will access frequently. This is also where you access built in translation features. View – One of the cool features of this tab is the Rule lines button. Click on it and take a look at the various lines you can add to your page. These are great when you or a student is using a stylus and digital ink on the pages.

To make Ribbons show all the time:

• Click on the up arrow on the window next to the minimize button in the top right hand corner.

To Customize Ribbons:

- Go to "Home" Tab and right click
- Select "Customize the Ribbon"
- Select under Main Tabs where you want to add your new items
- At the bottom click on New Group button
- Right click on the New Group and select rename
- Type in title of new group
- Select from "Choose Commands from" (left scroll box) and select "All Commands"
- Find the command you frequently use and click "add" (do the reverse to "remove")

Example application: Creating Inking Tools Group

## Tags Wednesday, May 20, 2015 2:09 PM

Using tags

- Tags allow you to apply markers to show importance
- Under Home ribbon (use ribbon display options in upper right to show ribbons commands) and use pull down to see more
- Customize tags
- Search tags and sort even across multiple documents
- Can select multiple items or text a
- Great for to-do lists
- Use custom tags to identify topic sentences, questions, main ideas, literary devices, most important items, etc.

## Look and Feel - Templates & View

Thursday, May 21, 2015 6:22 PM

#### Templates

- Under the Insert ribbon
- Find pre-existing templates for function or style
- Save your notebook as a template for others to use (great for situations where you don't want your original document to be edited)

#### View ribbon

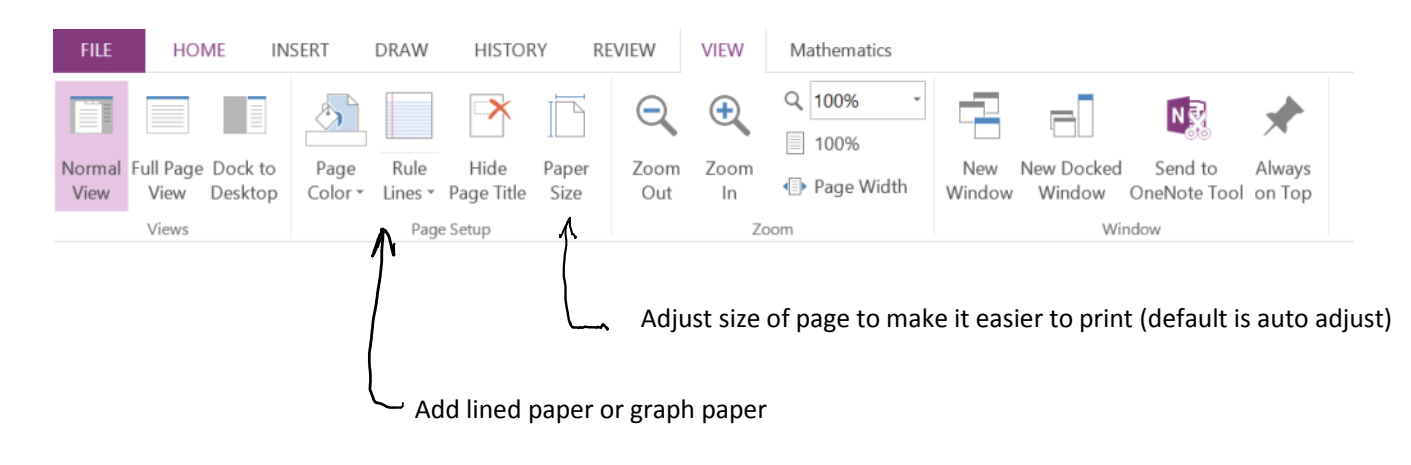

#### Color of Notebooks, Sections, and pages

• Right click on each item to change the color

## Ideas and Other Resources

Wednesday, May 20, 2015 4:48 PM

# Interactive Textbooks

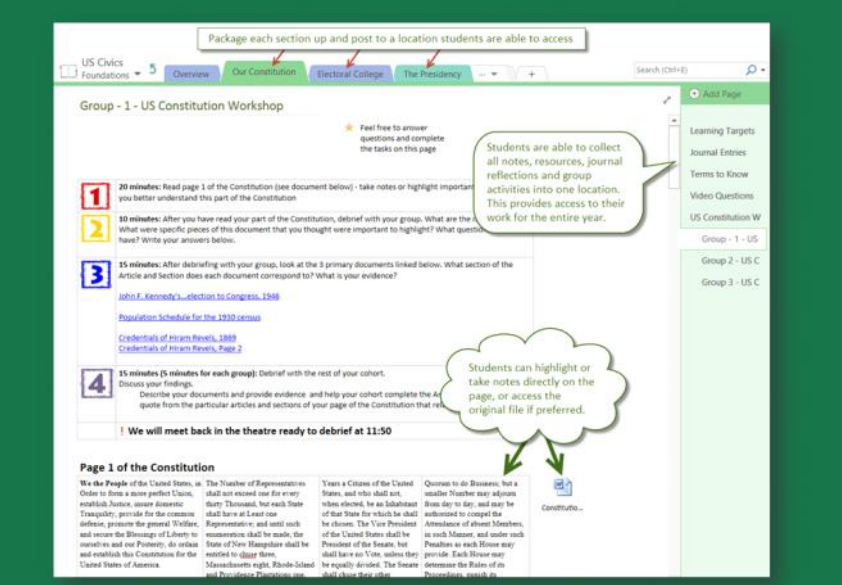

## Collaborative Notebook Ideas

#### With Students

- Journals
- Writing assessment
- Teaching math concepts using the audio tool and asking for student input
- · Problem based learning projects
- Group research projects
- Peer to peer tutoring
- Lab-write ups

#### With teachers and other professionals

- · Virtual whiteboard during brainstorming sessions
- Team meetings
- Collaborative lesson planning
- Professional Growth Plan
- Project management
- Staff meetings
- Guidance meetings
- · Content teachers planning with others across the district

**OneNote Resources** 

OneNote in Education - <u>http://onenoteforteachers.com/</u>

OneNote Blog - http://blogs.office.com/b/microsoft-onenote/Sample

Notebooks from Dianne Krause - <u>https://onedrive.live.com/redir?resid=AC1D0E99284F8ACF!2948&authkey=!AD0wAlw2SrD664c&ithint=folder%2c.onepkg</u> OneNote YouTube Channel - <u>http://www.youtube.com/playlist?list=PL7DB79E2C8DB24599&feature=plcp</u>

OneNote and Surface Pro 3 blog article - http://blogs.msdn.com/b/mvpawardprogram/archive/2014/07/14/using-onenote-with-the-surface-pro-3.aspx

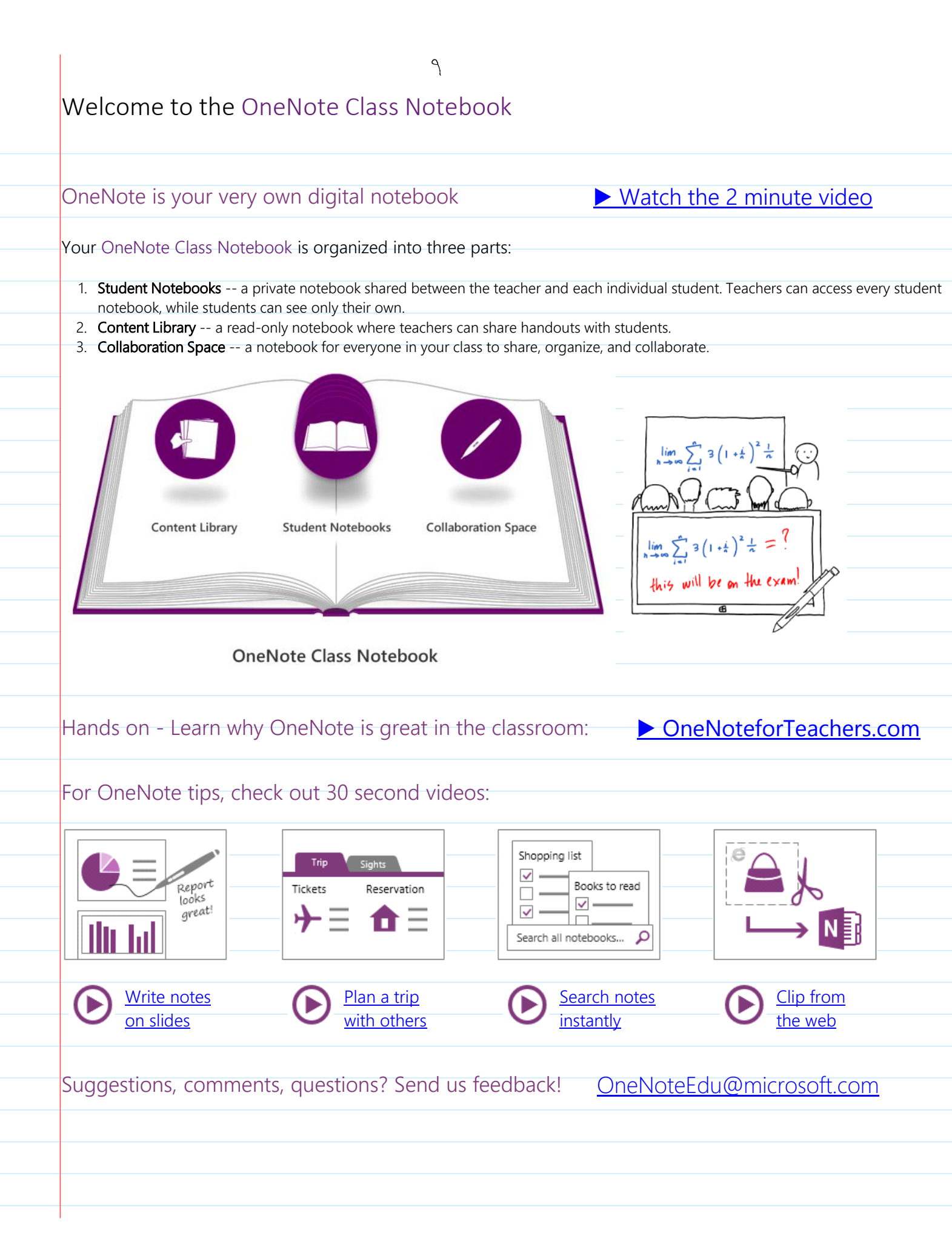

## **OneNote Basics**

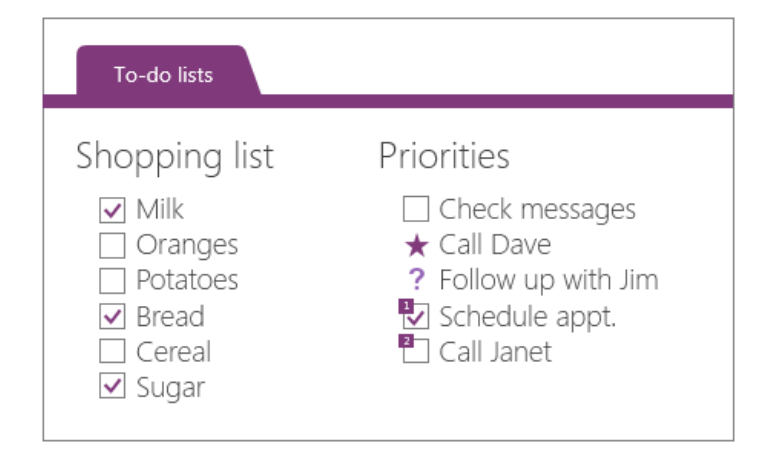

## Remember everything

- ▶ Add Tags to any notes
- ▶ Make checklists and to-do lists
- ▷ Create your own custom tags

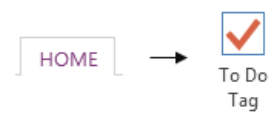

# Flight details Sights to see Fransportation Reservation • Arrive at airport at 6am Ben • Hotel is for the 6<sup>th</sup> – 10<sup>th</sup> • Plane departs at 8am • Do we need to extend the reservation by a day? Tom

## Collaborate with others

- ▶ Keep your notebooks on OneDrive
- ▶ Share with friends and family
- ▶ Anyone can edit in a browser

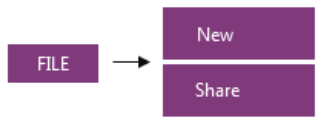

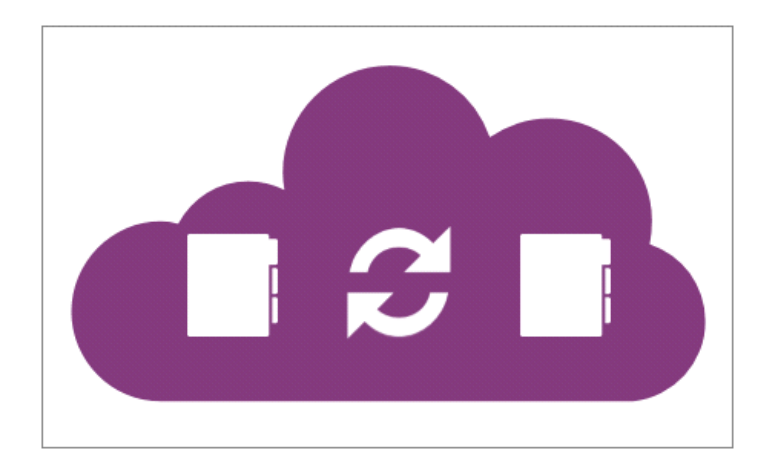

## Keep everything in sync

- ▶ People can edit pages at the same time
- ▶ Real-Time Sync on the same page
- ▶ Everything stored in the cloud
- ▶ Accessible from any device

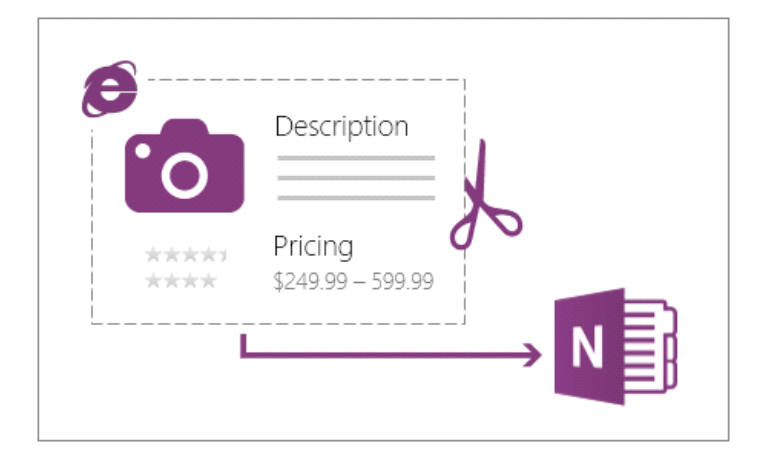

|        | Attending? | Overnight? | Vegetarian? |   |  |  |
|--------|------------|------------|-------------|---|--|--|
| Chris  | Yes        | Yes        | No          |   |  |  |
| Molly  | No         | No         | No          | A |  |  |
| Peter  | Yes        | No         | Yes         | 7 |  |  |
| Samuel | Yes        | Yes        | Yes         | ~ |  |  |
| Stacy  | Yes        | No         | No          |   |  |  |

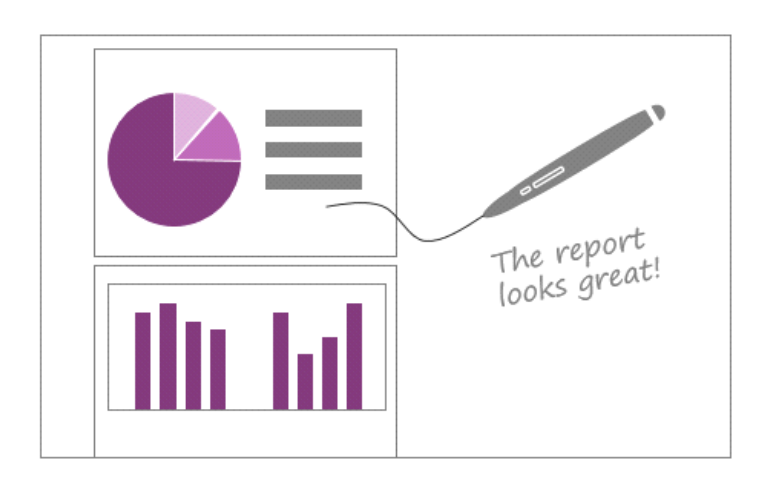

## Clip from the web

- ▷ Quickly clip anything on your screen
- ▶ Take screenshots of products online
- ▷ Save important news articles

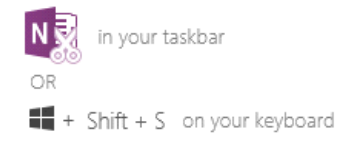

## Organize with tables

- ▷ Type, then press TAB to create a table
- ▶ Quickly sort and shade tables
- ▷ Convert tables to Excel spreadsheets

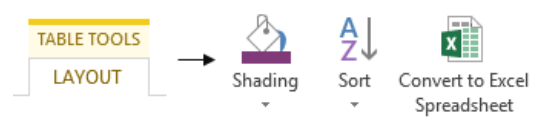

## Write notes on slides

- ▶ Send PowerPoint or Word docs to OneNote
- ▷ Annotate with a stylus on your tablet
- ▶ Highlight and finger-paint

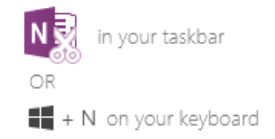

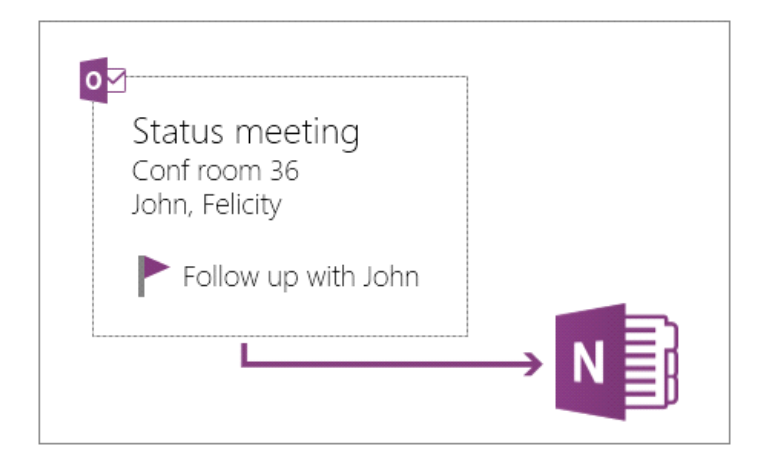

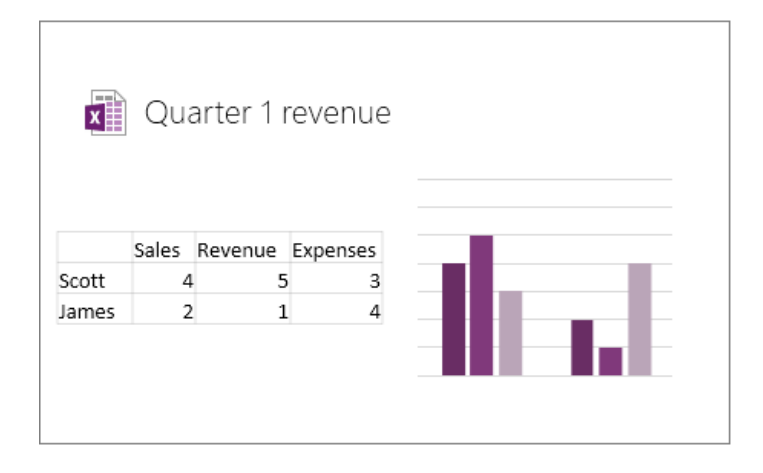

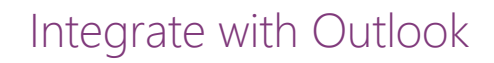

- ▶ Take notes on Outlook or Lync meetings
- ▶ Insert meeting details
- ▷ Add Outlook tasks from OneNote

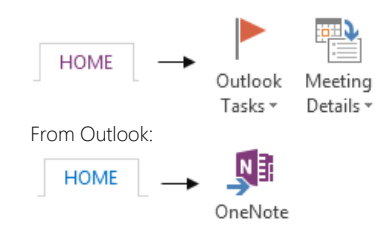

## Add Excel spreadsheets

- ▷ Track finances, budgets, & more
- ▶ Preview updates on the page

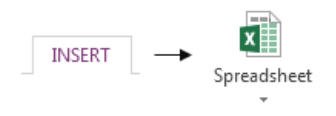

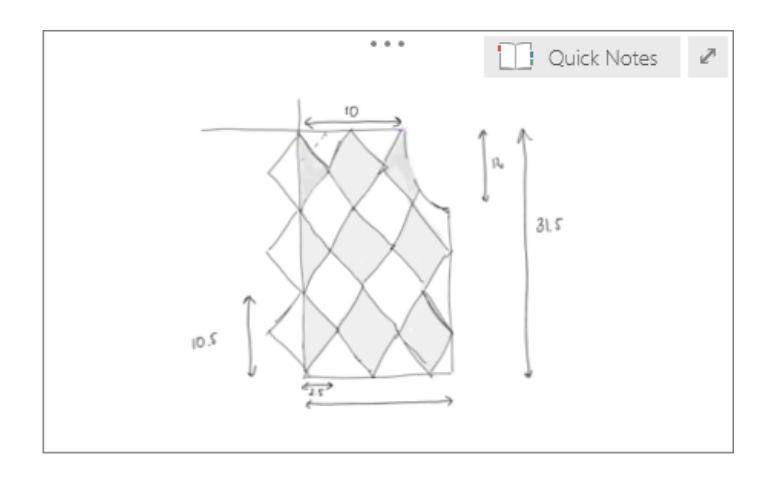

## Brainstorm without clutter

- ▶ Hide everything but the essentials
- ▶ Extra space to focus on your notes

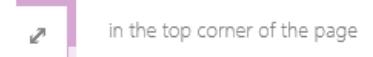

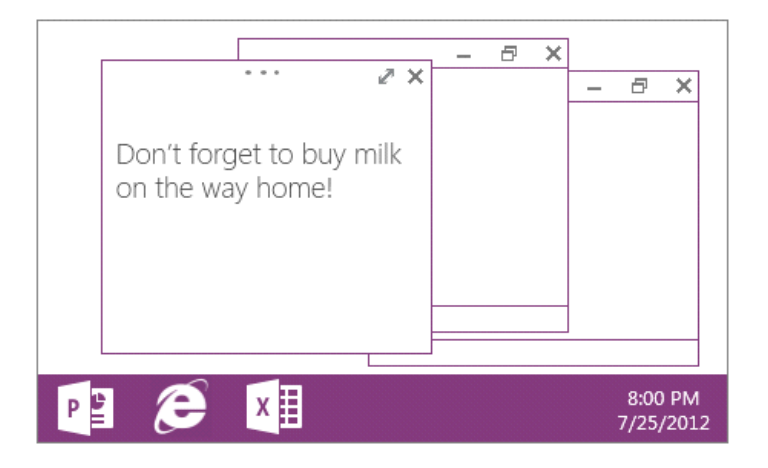

## Take quick notes

- ▶ Quickly jot down thoughts and ideas
- ▶ They go into your Quick Notes section

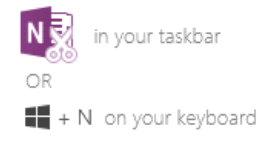

## What is OneNote Class Notebooks?

## What is a OneNote Class Notebook?

Each Class Notebook is organized into three areas:

#### 1. Student Notebooks

- A private notebook shared between the teacher and each individual student.
- Teachers can read and write to all student notebooks
- Students cannot see other private section groups outside their own

#### 2. Content Library

- A read-only notebook where teachers can share handouts with students.
- Students can only read -- i.e. pull from -- the Content Library. They cannot edit.
- Teachers can read and write to the Content Library

#### 3. Collaboration Space

- A notebook for everyone in your class to share, organize, and collaborate.
- Everyone can read and write to the Collaboration Space